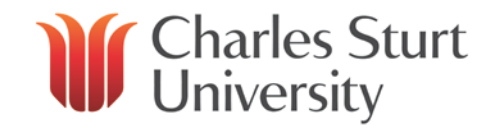

|                                                              | Step 1                                                                                                    | Step 2 – Type of Leave                                                                                                    |                                              |                                                                                                    |                                                     |                                                                                                    | Other Features                                                                                                    |
|--------------------------------------------------------------|----------------------------------------------------------------------------------------------------|----------------------------------------------------------------------------------------------------|----------------------------------------------|----------------------------------------------------------------------------------------------------|-----------------------------------------------------|----------------------------------------------------------------------------------------------------|----------------------------------------------------------------------------------------------------|
|                                                              | Applying for Leave                                                                                                    | Annual Leave                                                                                                    |                                              | Personal/Carers Leave                                                                                                    |                                                     | Long Service Leave                                                                                                    | Deleting and Reversing Leave                                                                                                    |
| 1.<br>2.<br>3.<br>4.<br>5.<br>6.                             | Go to <b>Web Kiosk</b> on the<br>HR webpage, enter login<br>details.<br>Select the <b>My HR</b> tab.<br>Select Leave.<br>Select Leave Requests.<br>Select Whole or Part day<br>Leave Booking.<br>Fill in the details of the<br>leave request ensuring the<br>Units selected is <i>always</i><br>Hours. | <ol> <li>Select Annual Leave from<br/>the drop down menu.</li> <li>Enter leave start and end<br/>dates using the calendar.<br/>If the booking is for one day<br/>only, choose the same start<br/>and end date.</li> <li>Select unit type as Hours.</li> <li>Add comment if necessary.</li> <li>Press Submit. Your<br/>supervisor is then notified<br/>of your request via email.</li> </ol> | 1.<br>2.<br>3.<br>4.<br>5.<br>6.<br>7.<br>8. | Select <b>Personal/Carers</b><br>Leave from drop down<br>menu.<br>Enter leave start and end<br>dates using the calendar.<br>If the booking is for one day<br>only, choose the same start<br>and end date.<br>Select unit type as <b>Hours</b> .<br>If certificate has been<br>supplied fill out all fields<br>and attach a copy of the<br>certificate using the browse<br>button to locate the file on<br>your computer. A medical<br>certificate is required for<br>periods of personal leave<br>over 3 days.<br>Enter 0 if there is no<br>number on the certificate.<br>Staff applying for<br>Personal/Carers Leave for<br>caring purposes MUST<br>select Carers Leave under<br>Leave Reason and add a<br>comment stating who they<br>are caring for.<br>If applying for Personal<br>Leave, add a comment if<br>necessary.<br>Press Submit. Your<br>supervisor is then notified<br>of your request via email. | 1.<br>2.<br>3.<br>4.<br>5.<br>No<br>be<br>mo<br>cor | Select Long Service Leave<br>from the drop down menu.<br>Enter leave start and end<br>dates using the calendar.<br><u>Note:</u> The minimum period<br>of LSL to be taken is 5<br>working days.<br>Select unit type as Hours.<br>Add a comment if<br>necessary.<br>Press Submit. Your<br>supervisor is then notified of<br>your request via email.<br>te: Requests for LSL need to<br>made a minimum of one<br>onth prior to the leave<br>mmencing. | If leave has been booked but<br>not approved, it will appear as<br>a Leave Request. Go to My<br>Requests, select the booking,<br>tick and press Delete. You will<br>be asked to confirm your action.<br>If leave booking has been<br>approved it will appear as a<br>Future Leave Booking. Select<br>the Reverse link and then<br>Submit. You will be asked to<br>confirm your action.<br>If leave booking needs to be<br>reversed but leave has<br>already been taken (i.e. taken<br>as Annual leave but staff<br>member fell ill for 5 days or<br>more). Go to Leave Bookings<br>Enquiry, select dates covering<br>period of leave taken. Select<br>Reverse. The reversal will then<br>be forwarded to your supervisor<br>for approval. |
| A detailed User Guide is available on the Web Kiosk website. |                                                                                                    |                                                                                                    |                                              |                                                                                                    |                                                     |                                                                                                    |                                                                                                    |